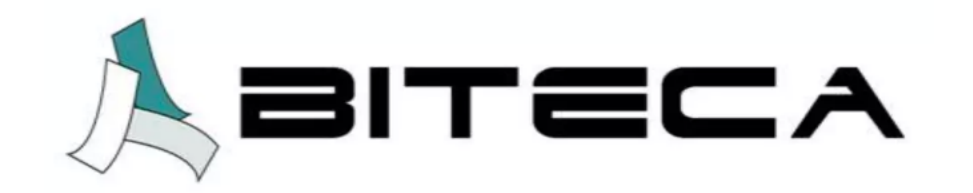

# Instructivo para ingreso de usuarios al software de gestión bibliotecaria Koha.

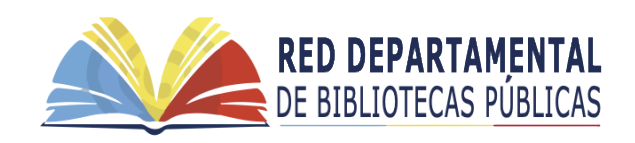

Instructivo creado para la Red de Bibliotecas Públicas de Cundinamarca © 2024

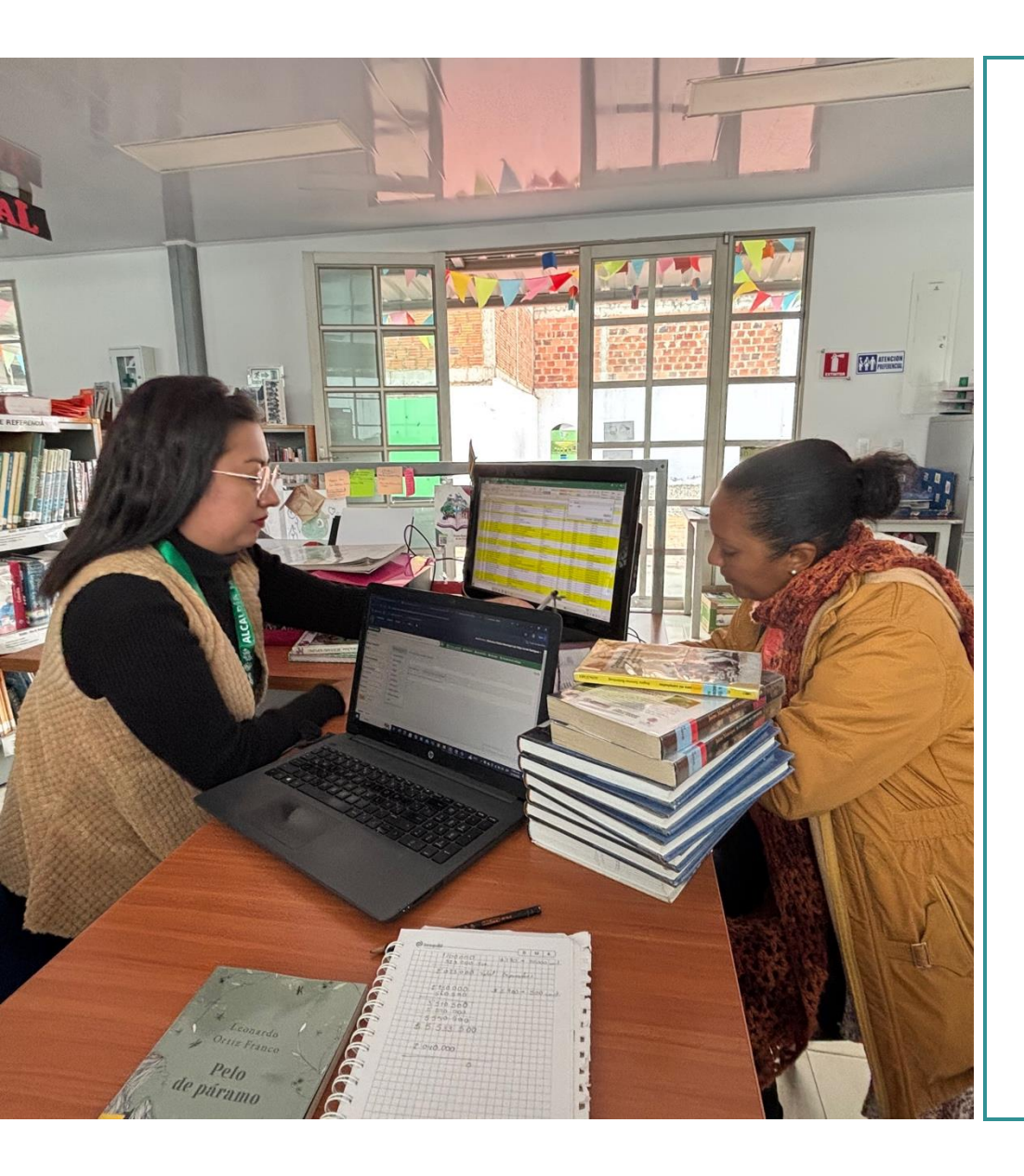

Este instructivo se crea con el fin de apoyar la labor bibliotecaria frente al ingreso de usuarios al software Koha. Antes de comenzar tenga presente:

- 1. Tenga presente las políticas o lineamientos de la biblioteca frente a los usuarios. En caso de no contar, piense en los requisitos que deben tener los usuarios para registrarse según su biblioteca.
- 2. Tenga en cuenta los datos claves que va a ingresar al sistema para la generación de estadísticas. Ejemplo: edad, ubicación (rural, urbano), género, entre otros.
- 3. Recuerde que cada persona debe tener su usuario y contraseña para que pueda entrar a su registro desde cualquier dispositivo conectado a internet.
- 4. Si presenta algún inconveniente con el software frente al funcionamiento, por favor escriba a

#### soporte@biteca.com

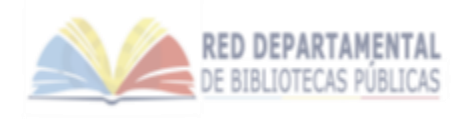

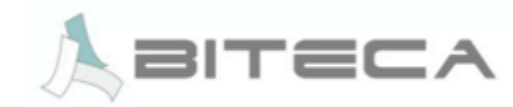

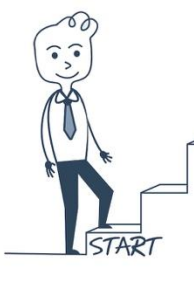

#### Paso 1. Ingrese al administrador Koha

Digite la dirección electrónica de ingreso al administrador de Koha en su explorador como aparece en los siguientes ejemplos, recuerde que el nombre resaltado en azul es el de su municipio.

Ejemplos: <u>https://carmendecarupa</u>-intra.bibliotecasidecut.com/ <u>https://puertosalgar</u>-intra.bibliotecasidecut.com/

| Fiemplos de nágin | Creatividad v hibli | Recibidos (325) - | Validador  | de cose            | Mans Mans Gm          | ail O Odoo - | Aiustes |  |
|-------------------|---------------------|-------------------|------------|--------------------|-----------------------|--------------|---------|--|
| Ejempios de pagin | Creatividad y bibli | Recibidos (325)   | Mandador i | de cose 🚺 foulube  | V Maps Maps Gm        | all 🔘 Odoo - | Ajustes |  |
|                   |                     |                   |            |                    |                       |              |         |  |
|                   |                     |                   |            |                    |                       |              |         |  |
|                   |                     |                   |            |                    | oha                   | - 1          |         |  |
|                   |                     |                   |            |                    |                       | TEM          |         |  |
|                   |                     |                   |            |                    |                       |              |         |  |
|                   |                     |                   |            |                    | IDECUT                | - 1          |         |  |
|                   |                     |                   |            | Bien               | venidos               | - 1          |         |  |
|                   |                     |                   |            | Nombre de usuario: |                       |              |         |  |
|                   |                     |                   |            | BMUNICIPA          | L1                    |              |         |  |
|                   |                     |                   |            | Contraseña:        |                       |              |         |  |
|                   |                     |                   |            | •••••              | •                     |              |         |  |
|                   |                     |                   |            | Biblioteca:        |                       | _            |         |  |
|                   |                     |                   |            | Mi biblioteca      |                       | ~            |         |  |
|                   |                     |                   |            |                    | and the second second |              |         |  |

 Valide su cuenta ingresando sus datos de usuario entregado por Biteca y la contraseña para posteriormente dar clic en ingresar.

Si no cuenta con usuario o contraseña, o ha olvidado alguno de estos dos datos favor solicite ayuda a través de <u>soporte@biteca.com</u>

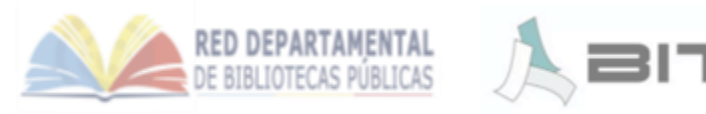

Paso 2. Ingrese al módulo de usuarios

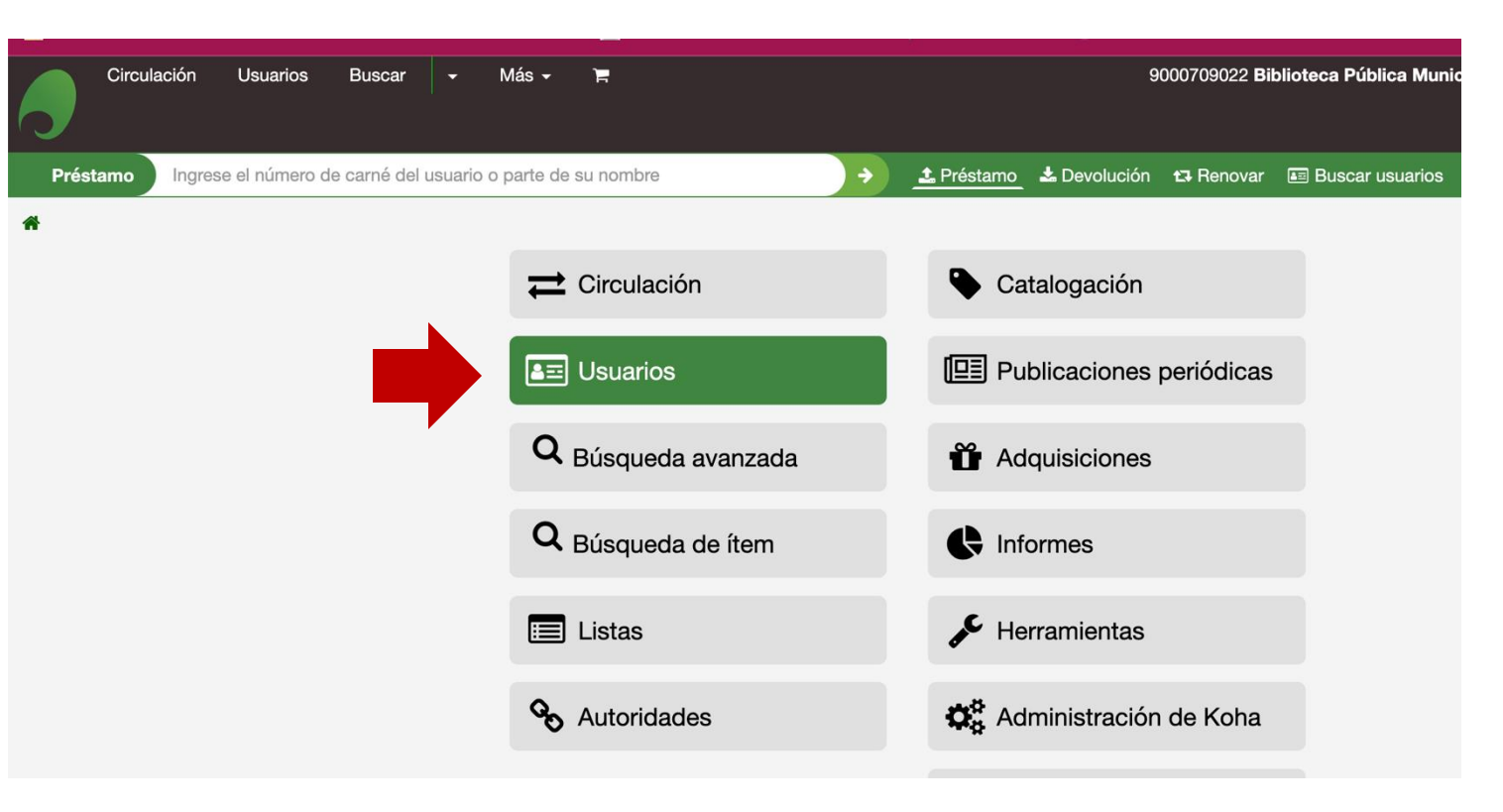

Si sus datos son correctos, el sistema automáticamente le habilitará varias opciones, por favor ingrese a la casilla de "*Usuarios*" dando un clic sobre ella como se muestra en la siguiente imagen.

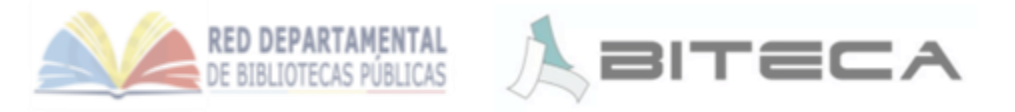

## Paso 3. Ingrese a la opción *Nuevo Usuario*

**~**\_

|                                                                                                    |                                                                             | De clic en el icono de +Nuevo Usuario,<br>en seguida se desplegaran varias<br>opciones de categorías de usuarios; por |
|----------------------------------------------------------------------------------------------------|-----------------------------------------------------------------------------|----------------------------------------------------------------------------------------------------|
| Circulación Usuarios Buscar - Más - F<br>Buscar usuarios Ingrese el número de carné del usuario o parte de su nombre E | 9000709022 Biblioteca Pública Municipal De Ville :: Arcadio Plazas Sierra - | favor, seleccione la que corresponde al usuario que ingresará nuevo al sistema.                                       |
| * > Usuarios                                                                                                    | Ayuda                                                                       |                                                                                                    |
| Buscar usuario + Carga rápida de nuevo usuario - Carga rápida de nuevo usuario - Carga rápida de nuevo usuario -       | suarios                                                                     |                                                                                                    |
| Campo de búsqueda:                                                                                                    | Circulación Usuarios Buscar - Más - 🖛                                       | 90                                                                                                    |
| Tipo de búsqueda:                                                                                                    | Buscar usuarios Ingrese el número de carné del usuario o parte de su nombre | E Buscar usuarios 🕹 Présta                                                                                            |
| Comienza con V                                                                                                    | A > Usuarios                                                                |                                                                                                    |
| Categoría:                                                                                                    | Buscar usuario + Nuevo usuario + Carga rápida de nuevo usuario -            | C Listas de usuarios                                                                                                  |
| Biblioteca:                                                                                                    | Buscar: Administrativo                                                      |                                                                                                    |
| Cualquiera ~                                                                                                    | Campo de búsqueda:                                                          | lista de usuarios 🕶 🖉 Ar Combinar usuarios sele                                                                       |
| Buscar Limpiar                                                                                                    | Estándar Colegio B C D E F G H I J K L M N O P Q                            | RSTUVWXYZ                                                                                                    |
|                                                                                                    | Tipo de búsqueda: Docente                                                   |                                                                                                    |
|                                                                                                    | Comienza con Statutiante                                                    |                                                                                                    |
| Español English                                                                                                    | Categoría: Investigador                                                     |                                                                                                    |
|                                                                                                    | Biblioteca:                                                                 |                                                                                                    |
|                                                                                                    | Cualquiera V Sala                                                           |                                                                                                    |
|                                                                                                    | Buscar Limpiar                                                              |                                                                                                    |
| RED DEPARTAMENTAL<br>DE BIBLIOTECAS PÚBLICAS                                                                           |                                                                             | Авітес                                                                                                    |

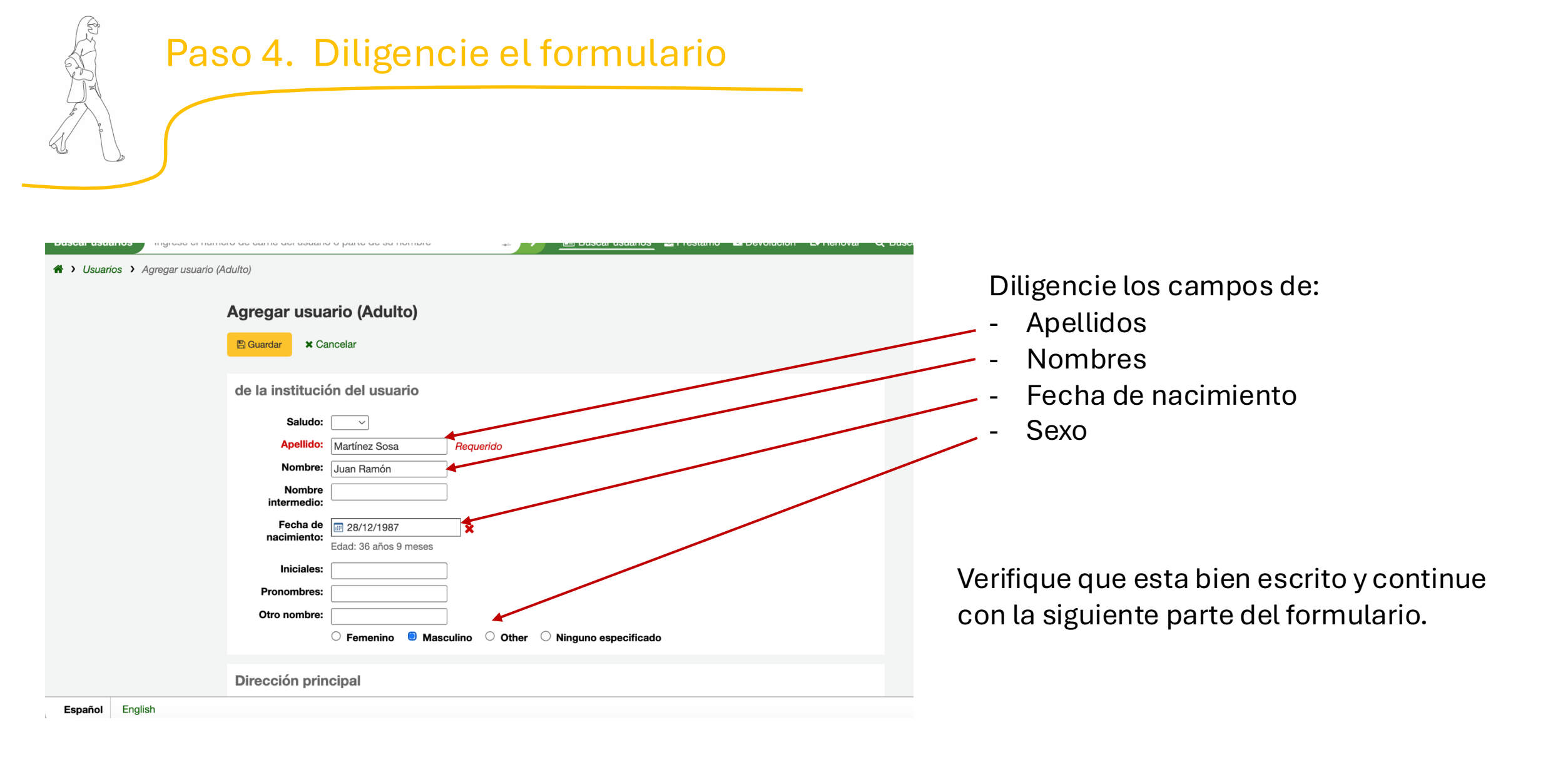

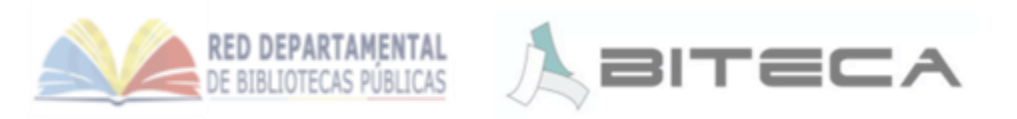

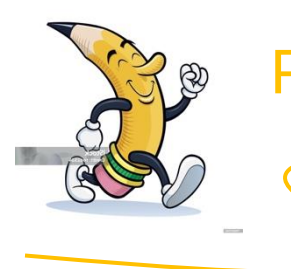

|                                              | B Guardar X Cancelar                                                     |
|----------------------------------------------|--------------------------------------------------------------------------|
| Continue con los datos de contacto           | Dirección principal                                                      |
|                                              | Número de<br>calle:                                                      |
| Dirección (importante temps estadísticos)    | Dirección: Vereda el Barandal Dirección 2:                               |
| Dirección (importante ternas estadísticos) - | Ciudad:                                                                  |
| Teléfono principal -                         | Estado:<br>ZIP/Código                                                    |
| Teléfono secundario (opcional) -             | País:                                                                    |
| Email principal -                            | Normación de contacto                                                    |
|                                              | Teléfono     9394504644       principal:     Muestra recibos en tránsito |
| Email secundario (opcional) -                | Teléfono secundario:                                                     |
|                                              | Otro teléfono:<br>Email principal: juanramon@gmail.com                   |
|                                              | Muestra recibos en tránsito                                              |

**Nota.** Usted puede diligenciar los campos que requiera, aquí solo listamos los más importantes.

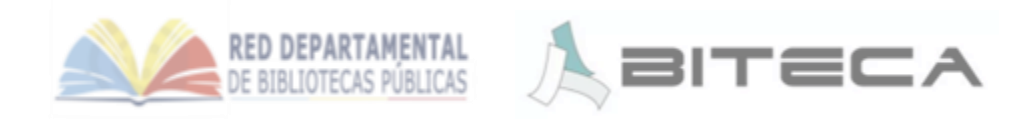

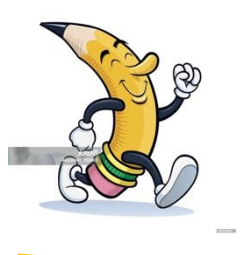

| 🖺 Guardar 🗙 Car       | ncelar  |
|-----------------------|---------|
| Dirección alter       | rnativa |
| Número de<br>calle:   |         |
| Dirección:            |         |
| Dirección 2:          |         |
| Ciudad:               |         |
| Estado:               |         |
| ZIP/Código<br>postal: |         |
| País:                 |         |
| Teléfono:             |         |
| E-Mail:               |         |
| Nota de<br>contacto:  |         |
| Contacto alter        | nativo  |
| Apellido:             |         |
| Nombre:               |         |
| Dirección:            |         |
| Dirección 2:          |         |
| Ciudad:               |         |
| Estado:               |         |
| ZIP/Código<br>postal: |         |
| País:                 |         |
| Teléfono:             |         |
|                       |         |

Continue diligenciando los datos

Los Datos de "Dirección alternativa" y Contacto alternativo" son opcionales.

Usted podrá utilizarlos en caso de requerirlos. Por ejemplo para los acudientes de los niños menores de edad.

En caso de no requerir diligenciarlos, usted puede dejarlos en blanco.

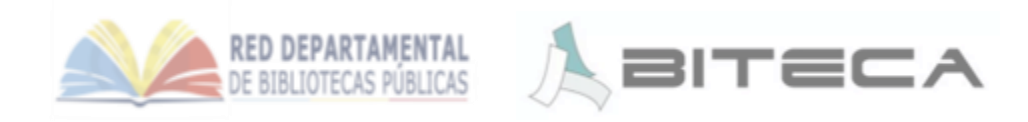

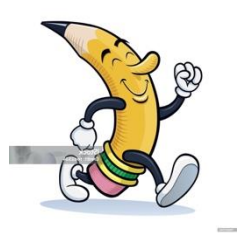

Continue diligenciando los datos

**Digite el número de carné** con el número de identificación del usuario o el número de la llave del saber. Eso depende de las políticas de cada biblioteca.

**Nota.** Los demás datos puede dejarlos en blando y diligenciarlos en el momento que requiera.

Por favor, lea bien las ayudas antes de diligenciar cualquier otro campo.

| 🖹 Guardar 🗙 Ca                                                          | ncelar                                                                                     |
|-------------------------------------------------------------------------|--------------------------------------------------------------------------------------------|
| Administració                                                           | n de biblioteca                                                                            |
| Número de<br>carné:                                                     | 7943345         Requerido           El número de carné debe estar entre 1 y 32 caracteres. |
| Biblioteca:                                                             | Biblioteca Pública Municipal De Villeta Arcadio Plazas Sierra V Requerido                  |
| Categoría:                                                              | Adulto V Requerido                                                                         |
| Orden 1:                                                                |                                                                                            |
| Orden 2:                                                                |                                                                                            |
|                                                                         | Permita auto-renovación de ítems: Sí  No O                                                 |
|                                                                         |                                                                                            |
| Configuraciór                                                           | n de la biblioteca                                                                         |
| Fecha de<br>registro:                                                   | □ 23/10/2024 ★ (DD//MM/AAAA)                                                               |
| Fecha de<br>vencimiento<br>(dejar en blanco<br>para auto-<br>calcular): | (DD/MM/AAAA)                                                                               |
| Nota de OPAC:                                                           |                                                                                            |
|                                                                         | Es mensaje se muestra en la página del usuario en el OPAC.                                 |
| Nota de<br>circulación:                                                 |                                                                                            |
|                                                                         | Este mensaje se muestra cuando se presta a este usuario                                    |

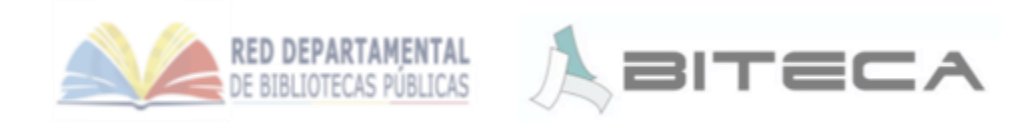

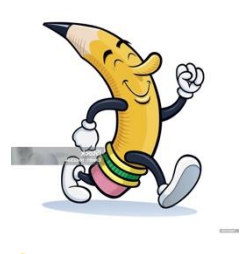

| Continue diligenciando los datos para el<br>acceso al Catálogo Público de Koha u OPAC. |                      | Cañcelar  Cañcelar  Inicio de sesión de OPAC/interfaz administrativa  Nombre de usuario:  7943345          |
|----------------------------------------------------------------------------------------|----------------------|----------------------------------------------------------------------------------------------------|
| <b>Número de usuario</b> . Aquí por favor coloque<br>el mismo número de usuario.       |                      | Contraseña: 7943345<br>Longitud mínima de contraseña: 3<br>Confirmar 7943345<br>Restricciones de usuario   |
| Contraseña. Digite nuevamente el número                                                |                      | ◆ Agregar restricción manual                                                                               |
| de carnet o usuario.                                                                   |                      | Atributos e identificadores adicionales<br>Show barcode Limpiar<br>on the<br>summary<br>screen items       |
| Y posteriormente <b>Confirme la Contraseña</b>                                         |                      | listings:                                                                                                  |
| nuevamente con el número de carnet o                                                   |                      | Preferencias de mensajes de usuarios                                                                       |
| usuario.                                                                               |                      | Dias por adelantado     Correo electrónico     Solamente resumen en electrónico       Ítem retrasado     - |
|                                                                                        | Ear añ al - Ea allah | Aviso previo                                                                                               |
|                                                                                        | Espanoi English      |                                                                                                    |

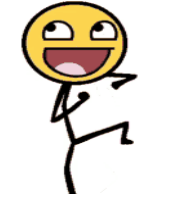

#### Para finalizar de clic en <u>Guardar</u>

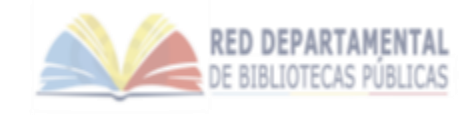

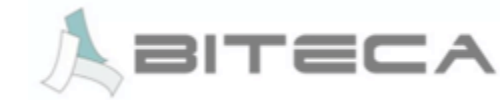

| Buscar usuarios Ingrese el núm                                    | ero de carné del usuario o pa           | arte de su nombre                | ‡ →          | Buscar usuarios        | 🛓 Préstamo 🛛 📥 Dev       | olución 🗗 Renovar  | Q Buscar en el catálogo           |
|-------------------------------------------------------------------|-----------------------------------------|----------------------------------|--------------|------------------------|--------------------------|--------------------|-----------------------------------|
| 希 🕻 Usuarios 🕻 Valentina Vasquez                                  | r Komman (1077969114) 🕻                 | Detalle                          |              |                        |                          |                    |                                   |
| Valentina Vasquez Komman<br>(1077969114)                          | 🖋 Editar 🛛 🔒 Caml                       | biar contraseña 🛛 🖓 Duplicar     | 🔒 Imprimir 🗸 | Q Buscar para reservar | ⊖ Agregar mensaje        | Más 👻              |                                   |
|                                                                   | Valentina Vas                           | quez Komman (1077                | '969114)     |                        |                          |                    |                                   |
|                                                                   | Información de                          | contacto                         |              | # Editar               | Uso de bibliote          | eca                |                                   |
| (                                                                 | Vereda Bagazal                          |                                  |              |                        | Número de carné:         | 1077969114         |                                   |
| Vereda Bagazal                                                    | villeta, Colombia                       |                                  |              |                        | Número de                | 843                |                                   |
| Villeta, Colombia                                                 | Teléfono principal:                     | 3144826424                       |              |                        | Categoría:               | Administrativo (S) |                                   |
| bibliotecapublicapiloto@gmail.c                                   | Email principal:                        | bibliotecapublicapiloto@gmail.co | om           |                        | Fecha de registro:       | 18/10/2024         |                                   |
| Nacido: 21/08/1989 (35 años)<br>Ninguna ciudad almacenada.        | Fecha de<br>nacimiento:                 | 21/08/1989 (35 años)             |              |                        | Fecha de                 | 18/01/2033         |                                   |
| Categoría: Administrativo (S)<br>Bibliotoca do origon: Bibliotoca | Género                                  | Femenino                         |              |                        | vencimiento:             | Distance Dáblice I |                                   |
| Pública Municipal De Villeta<br>Arcadio Plazas Sierra             | Mostrar<br>préstamos al<br>garante:     | No                               |              |                        | Nombre de<br>usuario:    | 1077969114         | viunicipal de villeta Arcadio Pla |
| Actualizado en 18/10/2024 21:09                                   | Mostrar cargos al                       | No                               |              |                        | Contraseña:              | *****              |                                   |
|                                                                   | garante.                                |                                  |              |                        | La contraseña<br>expira: | Nunca              |                                   |
| Préstamo                                                          |                                         |                                  |              |                        |                          |                    |                                   |
| Detalle                                                           | Atributos e identificadores adicionales |                                  | + Agregar    | Dirección alternativa  |                          |                    |                                   |

Excelente, ahora el usuario se encuentra registrado en el Sistema.

Usted puede ahora proceder a prestarle material bibliográfico

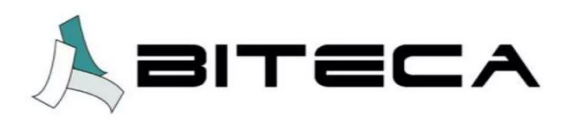

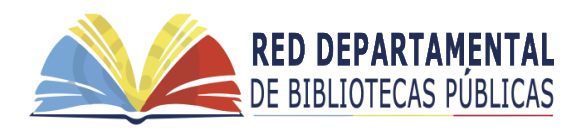

Para cualquier inquietud no dude en contactarnos por correo electrónico a <u>soporte@biteca.com</u>

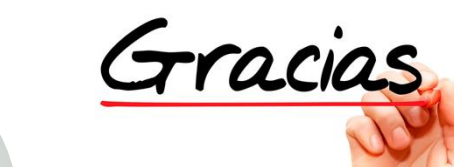

Instructivo creado para la Red de Bibliotecas Públicas de Cundinamarca © Biteca SAS 2024